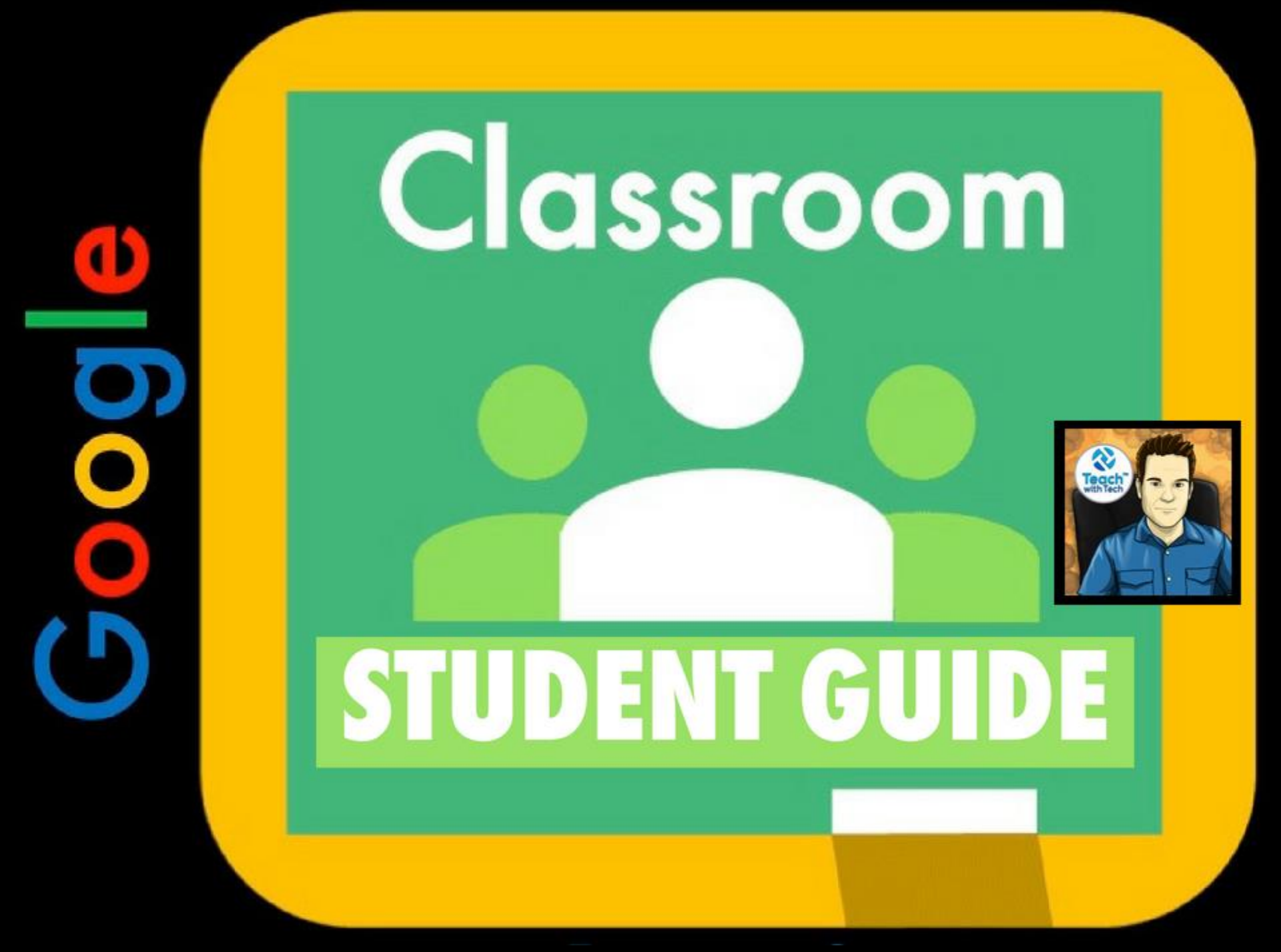

### **GOOGLE CLASSROOM**

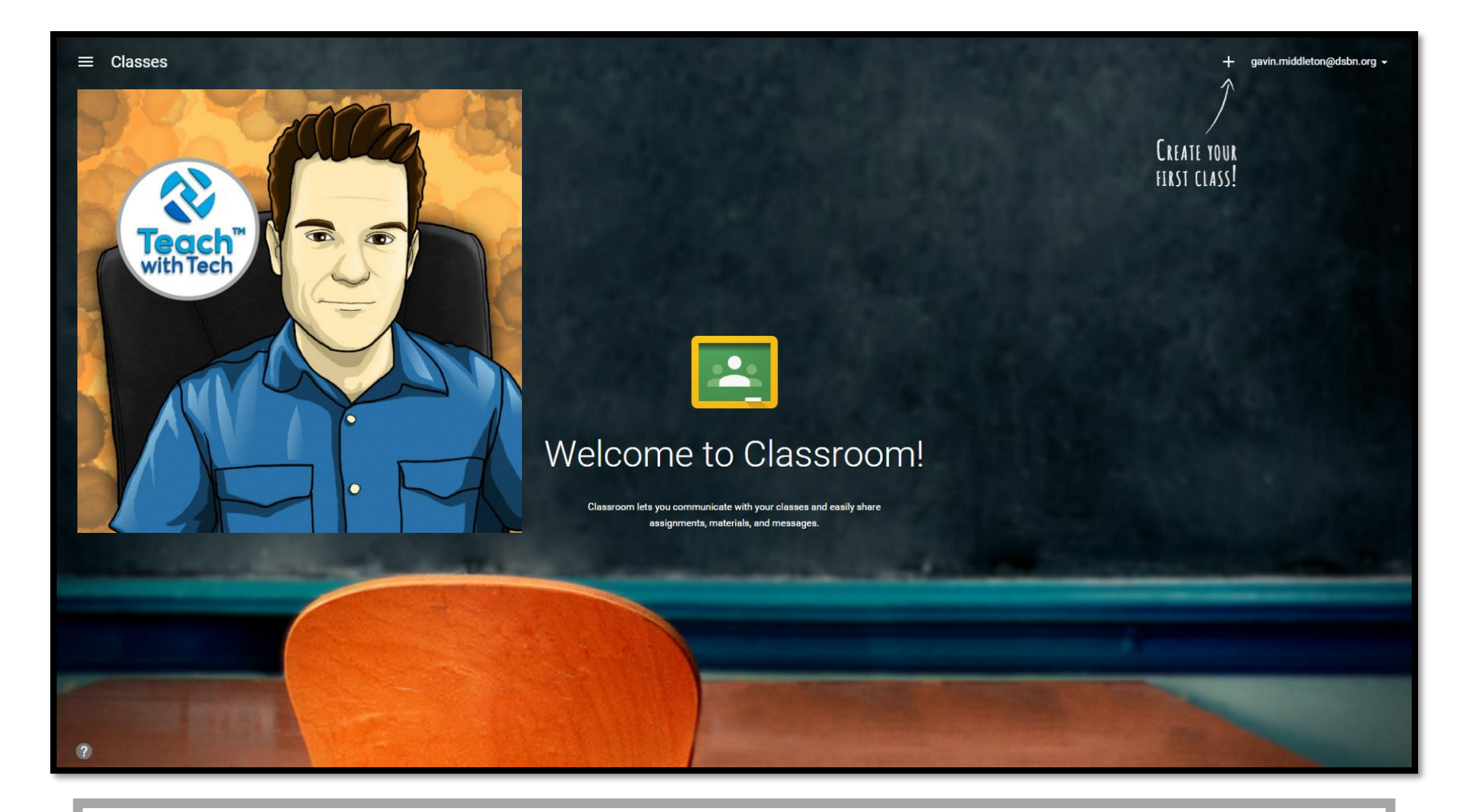

#### Go to www.classroom.google.com

# **ACCESSING CLASSROOM THROUGH DRIVE**

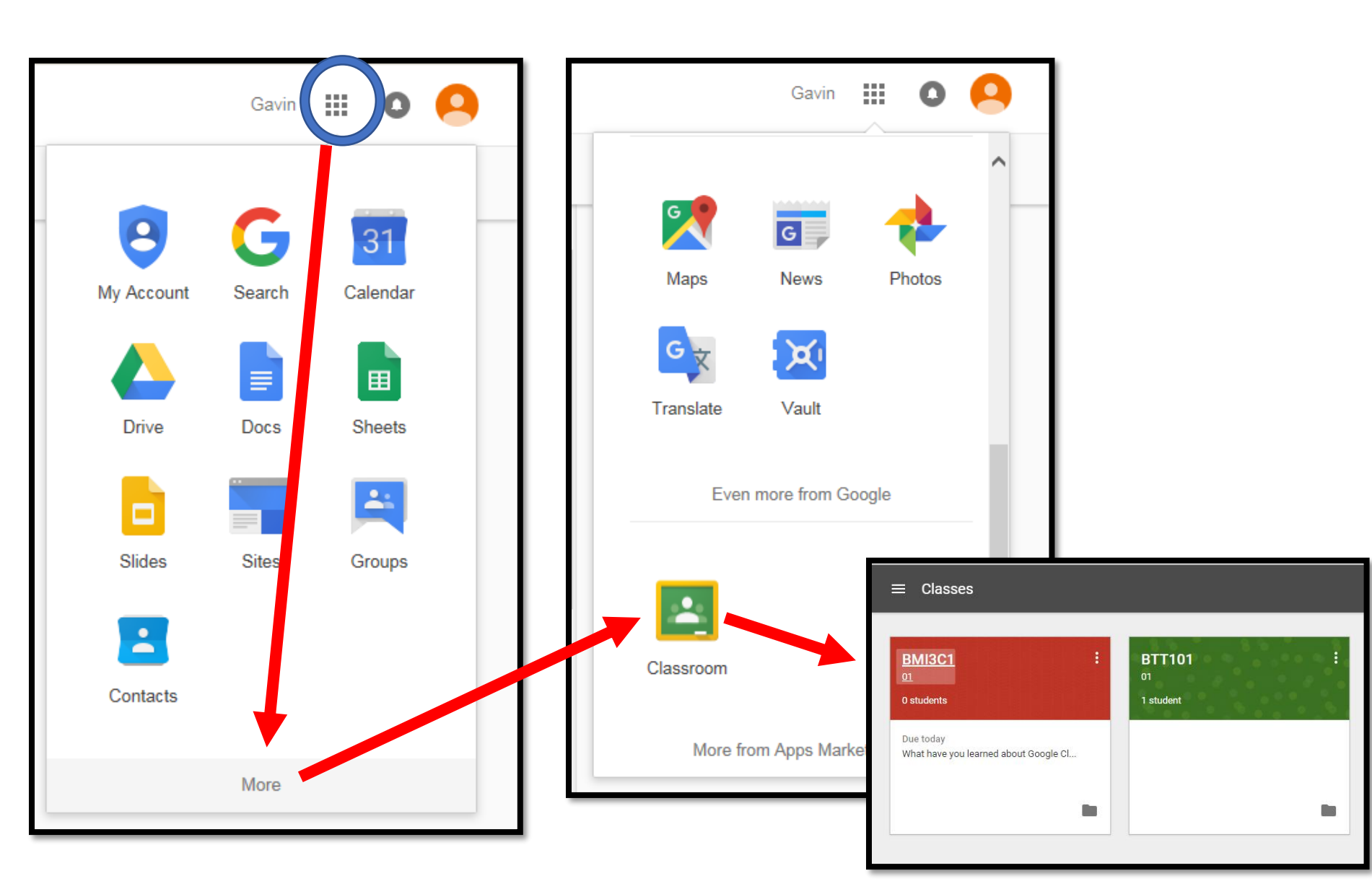

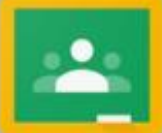

#### **Every Class is on a Mission**

Google Classroom is mission control, designed with teachers and students to connect the class, track their progress and achieve more together.

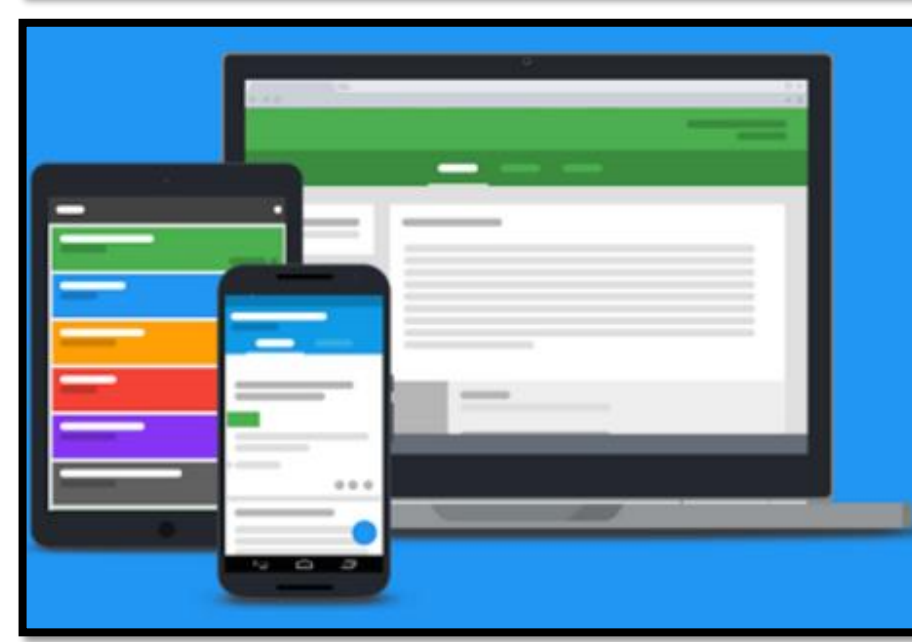

#### What is Classroom?

Google Classroom is your mission control for class. Create classes, distribute assignments, send feedback, and see everything in one place. Instant. Paperless. Easy.

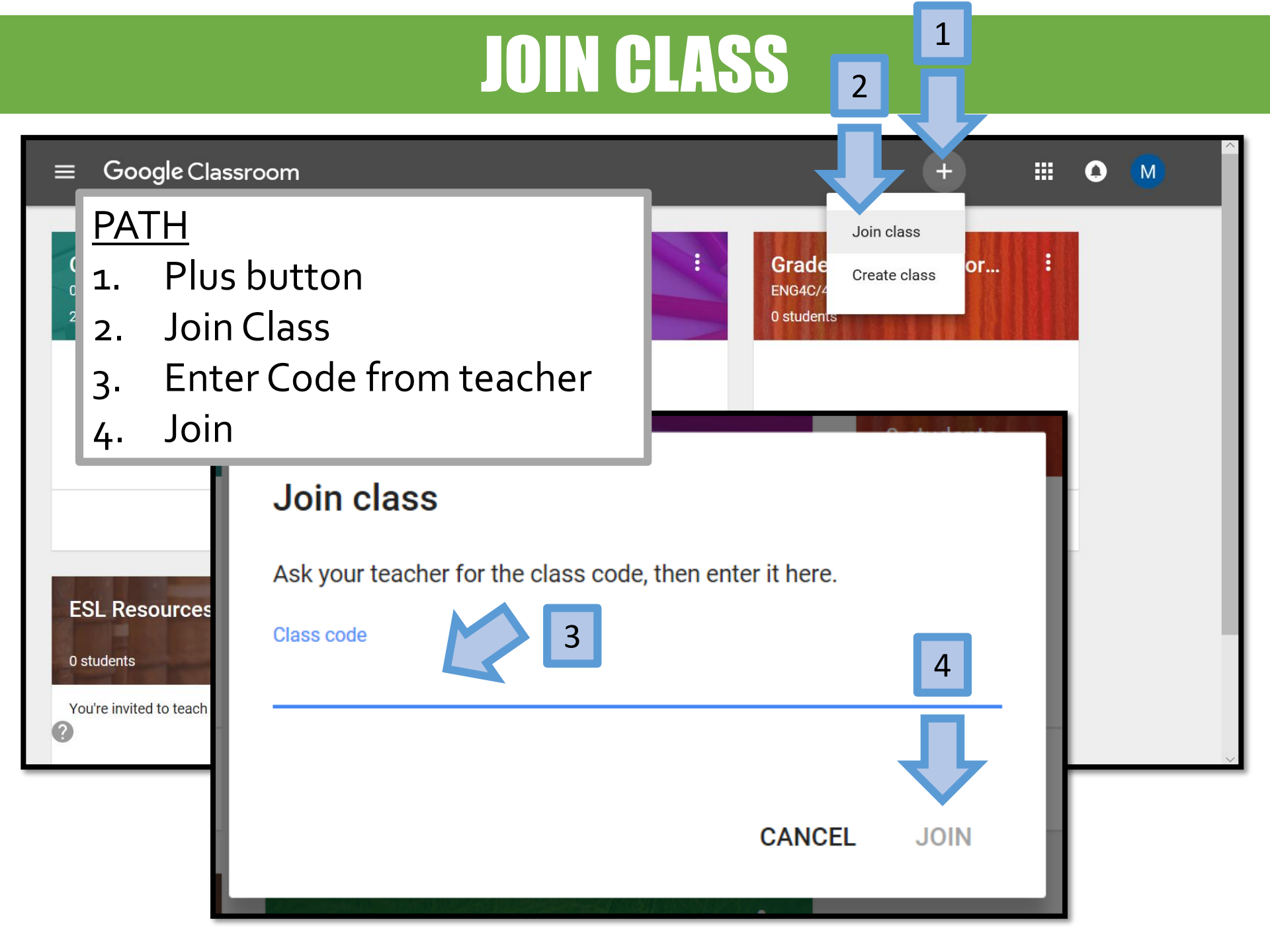

# **GOOGLE CLASSROOM DASHBOARD**

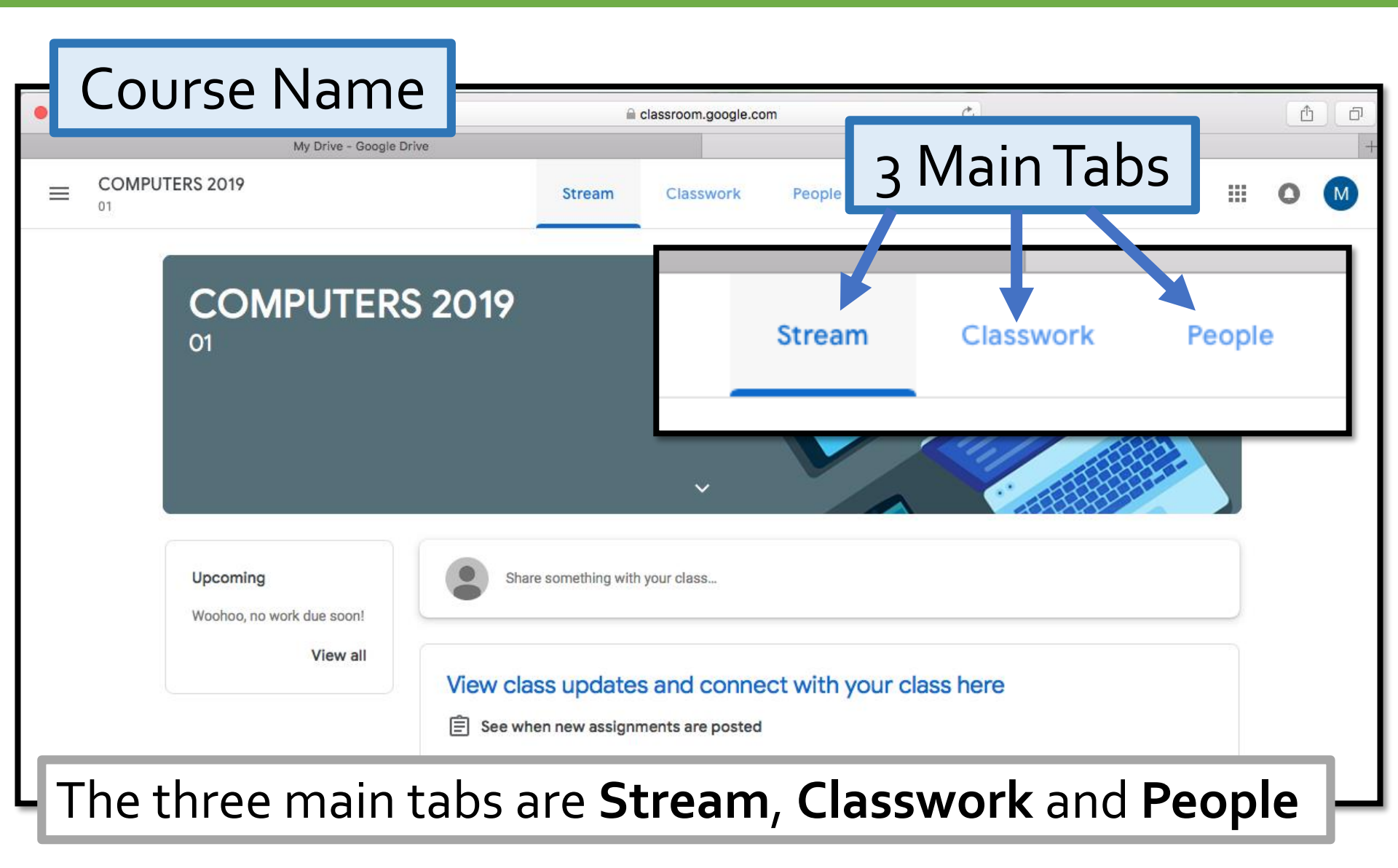

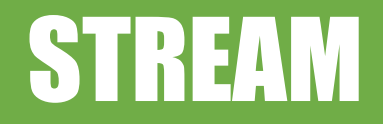

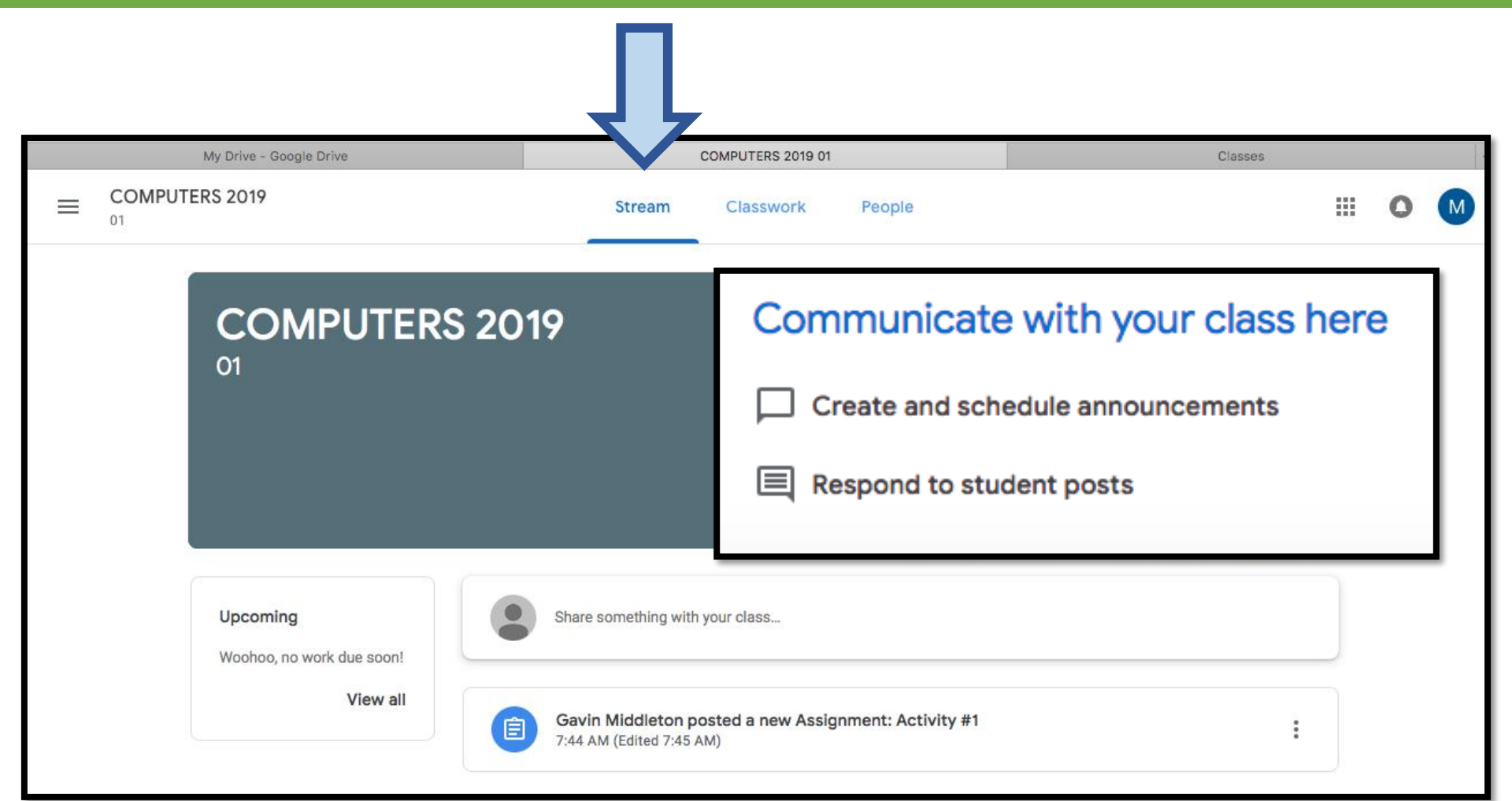

See announcements from your teacher, student posts and assignment updates in the **Stream** 

## **CREATE POST IN STREAM**

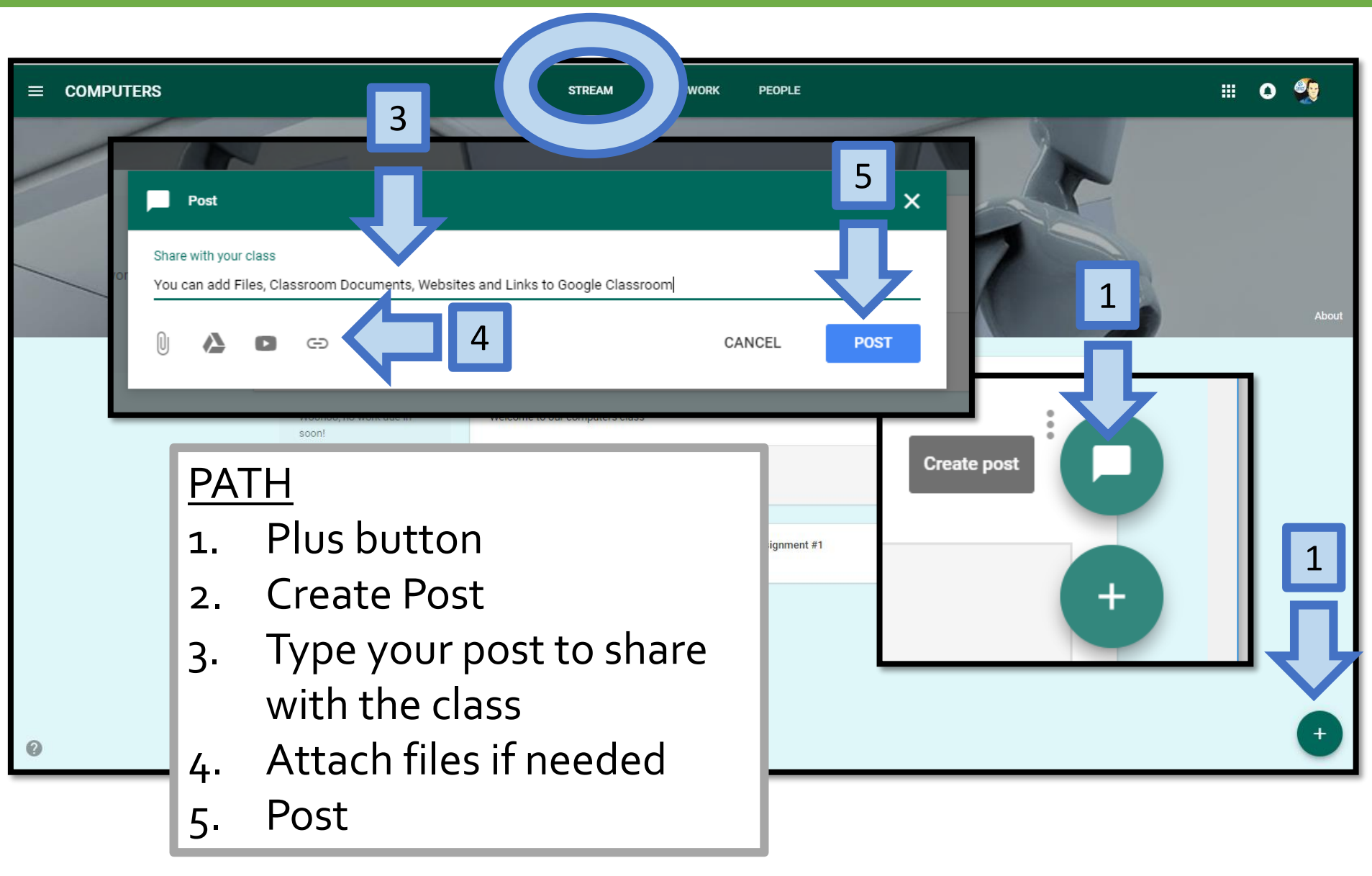

| CLASSWORK                                                                                                    |                                                                                                    |
|----------------------------------------------------------------------------------------------------|----------------------------------------------------------------------------------------------------|
| Safari     File     Edit     View     History     Bookmarks     Window     Help       Image: Image: Ima | Access Google Calendar<br>and your Class Drive Folder                                                                                                    |
| My Drive - Google Drive<br>E COMPUTERS 2019<br>01<br>Stream                                                                                                    | Classwork People III O M                                                                                                    |
| View your work      Activity #1 Posted 7:44 AM (Edited 7:45 AM)                                                                                                    | Google Calendar Class Drive folder Stream Classwork                                                                                                    |
| Due Feb 5 Do this attached activity in Google Drawings About Me Poster Google.pdf                                                                                                    | + Create                                                                                                    |
| View Assignment                                                                                                    | Assign work to your class here                                                                                                    |
| <ul> <li>View and submit<br/>assignments</li> </ul>                                                                                                    | <ul> <li>Use topics to organize classwork into modules or units</li> <li><math>\uparrow_{\downarrow}</math> Order work the way you want students to see it</li> </ul> |
| <ul> <li>Respond to questions</li> </ul>                                                                                                    |                                                                                                    |

# **GOOGLE CALENDAR**

|                                                                                                    |                                                                                                    | STREAM CLASSV                        | VORK PEOPLE |                          | 7             |
|----------------------------------------------------------------------------------------------------|----------------------------------------------------------------------------------------------------|--------------------------------------|-------------|--------------------------|---------------|
|                                                                                                    | YOUR WORK  Assignment #1 Posted 16:22 (Edited 1 Due 14 Aug                                            | 16:23)                               |             | Google Cal               | lendar        |
| View <b>Google Calendar</b> to keep<br>track of assignment due dates<br>and class events.                                                                                                    |                                                                                                    |                                      |             |                          |               |
| ≡ 31 Calendar                                                                                                    | TODAY < > August 2018                                                                                 |                                      |             | Q Week -                 | ¢ ≋ 0         |
| August 2018         >         S       M       T       W       T       F       S         29       30       31       1       2       3       4         5       6       7       8       9       10       11         12       13       14       15       16       17       18         19       20       21       22       23       24       25         26       27       28       29       30       31       1         2       3       4       5       6       7       8 | Sun Mon Tue 7<br>5 6<br>British Columbia Day (British C<br>Civic/Provincial Day (regional 1<br>4 more | Wed<br>8<br>String supplies to class | s Thu<br>9  | <sup>Fri</sup> <b>10</b> | Sat <b>11</b> |

## **CLASS DRIVE FOLDER**

|                                              | Ļ                   |                                                                      |  |
|----------------------------------------------|---------------------|----------------------------------------------------------------------|--|
| STREAM CLAS                                  | Swork People        |                                                                      |  |
| Classroom creates a<br>Drive folder for your | Google<br>Google    | Class Drive folder<br>Assigned                                       |  |
| Classroom me                                 | S                   |                                                                      |  |
| About Me Poster Google.pdf                   | Drive               | C Search Drive                                                       |  |
|                                              |                     | My Drive > TEST5 -                                                   |  |
| VIEW ASSIGNMENT                              | New                 | Files                                                                |  |
|                                              | My Drive            | Classoon                                                             |  |
|                                              | ▶ <b></b> Computers | About Me Poster                                                      |  |
|                                              | Shared with         | Task: Use a computer<br>program to create a poster<br>about yourself |  |
|                                              | C Recent            | TeachwithTech now has over<br>85 Google Resources!                   |  |
|                                              | ; ★ Starred         | PDF About Me Poste PDF GOOGLE CLASS                                  |  |
|                                              | Bin Bin             |                                                                      |  |

# PEOPLE

| My Drive - God | agle Drive                                         | lassroom.google.co | ł             | C<br>People in COMPU | TERS 2019 01             | +       |
|----------------|----------------------------------------------------|--------------------|---------------|----------------------|--------------------------|---------|
|                | Stream                                             | Classwork          | People        | See you<br>student   | r teacher<br>s in the cl | and ass |
|                | Teachers                                           | Stream             | Classwork     | People               | <u>ද</u> +               |         |
|                | Students          Actions         Melissa Middleta | on                 | Email all gua | ardians<br>lians     | <b>≙+</b><br>A,̂z<br>:   |         |

### ASSIGNMENTS

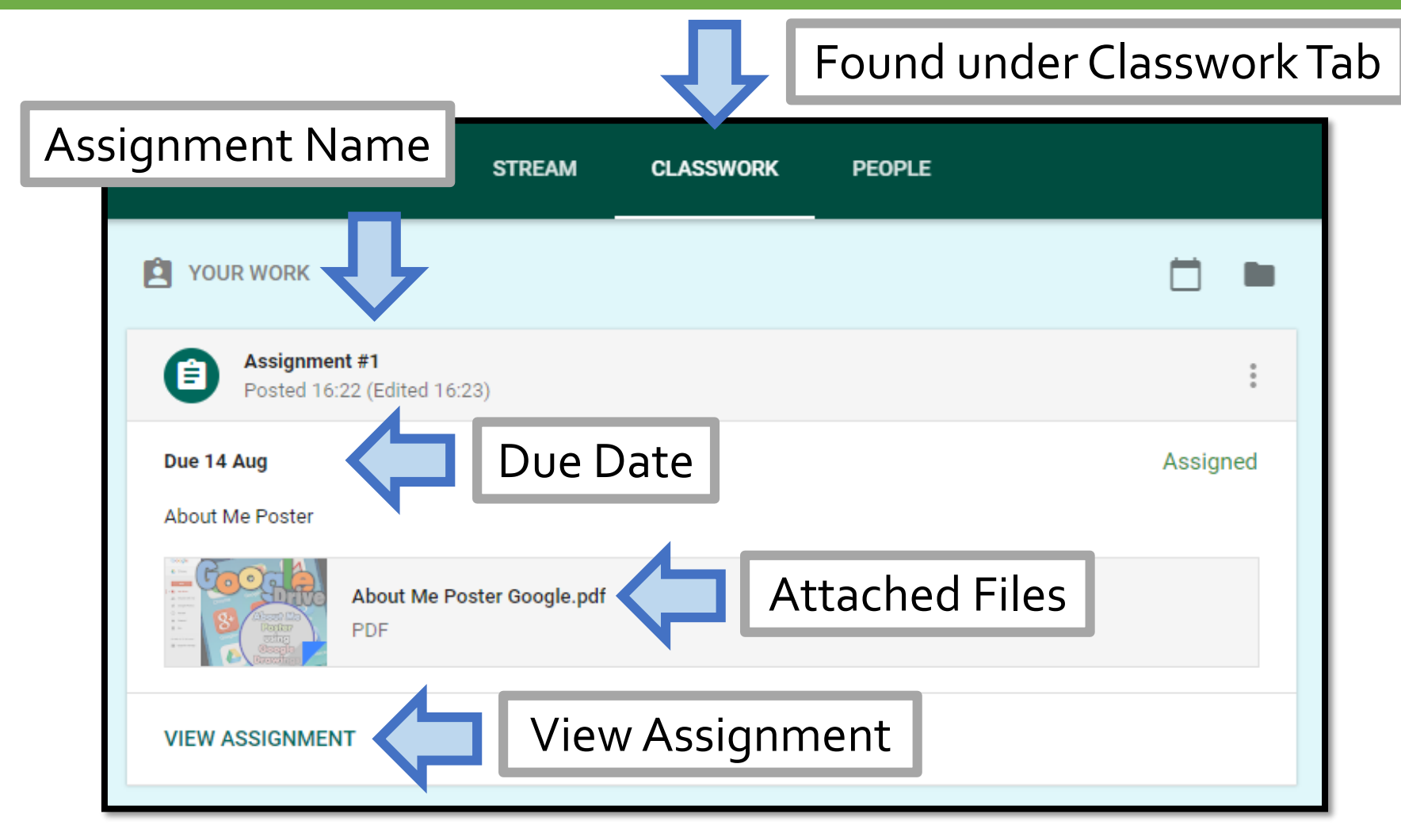

# **SUBMITTING AN ASSIGNMENT**

|                                             | Classroom.google.com                                                                                                    | Ċ                                                                      | 1                     |
|---------------------------------------------|----------------------------------------------------------------------------------------------------|------------------------------------------------------------------------|-----------------------|
| My Drive - Google Drive                     | Activity #1                                                                                                    |                                                                        | Classes +             |
| $\equiv \operatorname{COMPUTERS}_{01} 2019$ |                                                                                                    |                                                                        | III O M               |
| Due Feb 5<br>Activity #1                    | ed 7:45 AM) Add class comment<br>wings<br>Google.pdf<br>red and edited by your teacher<br>Pred and edited by your teacher<br>Add + Creation<br>Google Drive<br>C Link<br>File | PATH<br>1. Add<br>2. Select G<br>Link or l<br>Assigned<br>MARK AS DONE | aoogle Drive,<br>File |

## **ATTACHING A FILE**

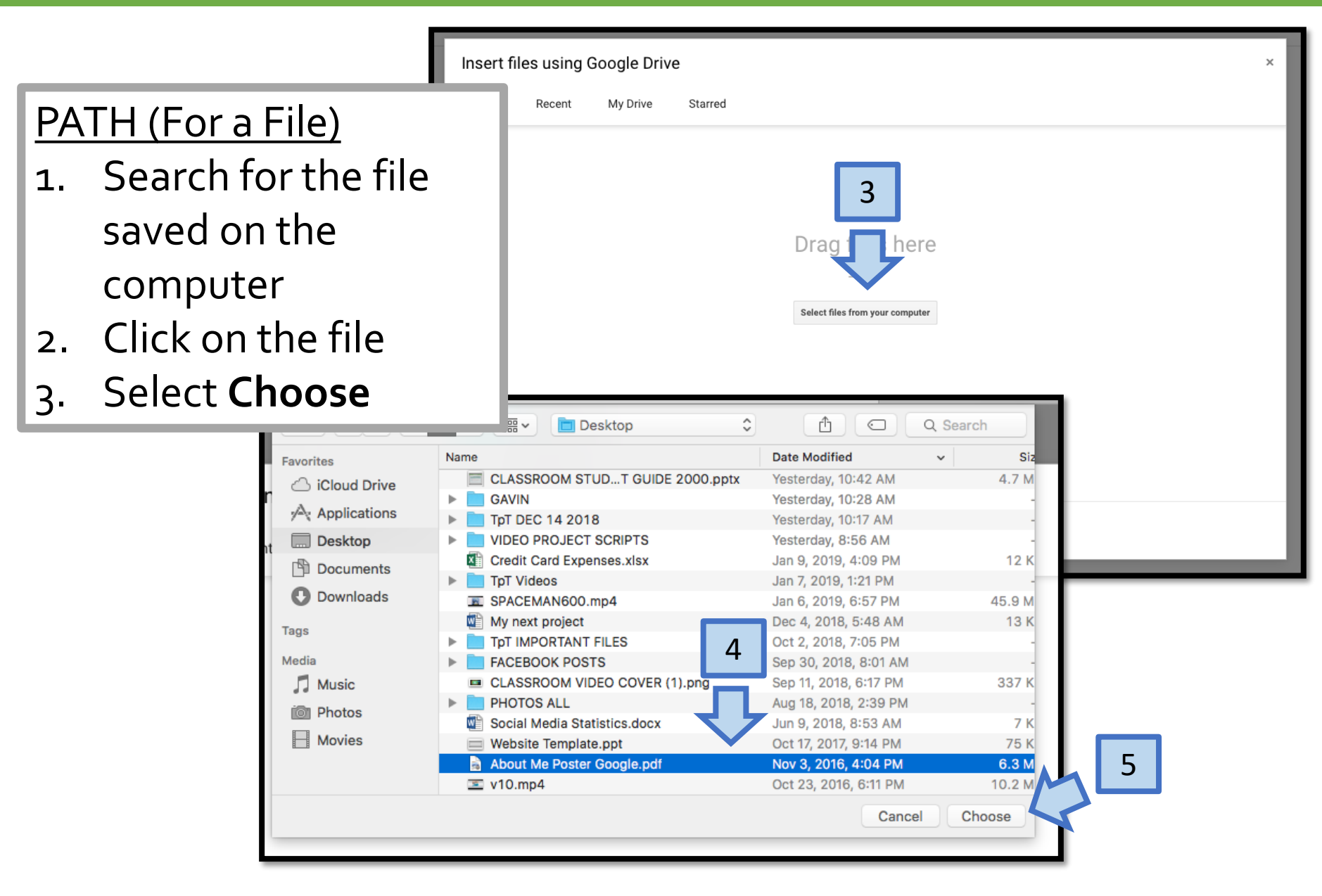

# **SUBMITTING AN ASSIGNMENT**

|   | My Drive - Google Drive          | Activity #1                                    | <u>PATH</u>                     |
|---|----------------------------------|------------------------------------------------|---------------------------------|
|   | ITERS 2019                       | Due Feb 5                                      | 6. Click <b>Upload</b>          |
|   | Insert files using Google Drive  | Activity #1                                    | 7. Select <b>Turn In</b>        |
|   | Upload Recent My Drive Starred   | Gavin Middleton 7:44 AM (Edited 7:45 AM)       | 9 Click <b>Turn In</b> (again)  |
|   | About Me Poster Google.pdf 6.04M |                                                |                                 |
|   | Add more files                   | Turn in your work?                             | 9. It will say <b>Turned In</b> |
|   |                                  |                                                | beside the assignment           |
|   |                                  | 1 attachment will be submitted for "Activity # |                                 |
|   |                                  | 8                                              | - Accienced                     |
|   | 6                                | About Me Poster Google.pdf                     | 7                               |
|   |                                  |                                                |                                 |
|   |                                  | CANCEL TORN I                                  |                                 |
|   | Upload Cancel                    |                                                |                                 |
| 0 |                                  |                                                | <b>3</b>                        |
|   |                                  |                                                |                                 |
|   |                                  | Your work                                      | Turned in                       |
|   |                                  | About Me Poster Google.pdf<br>PDF              |                                 |
|   |                                  |                                                | UNSUBMIT                        |

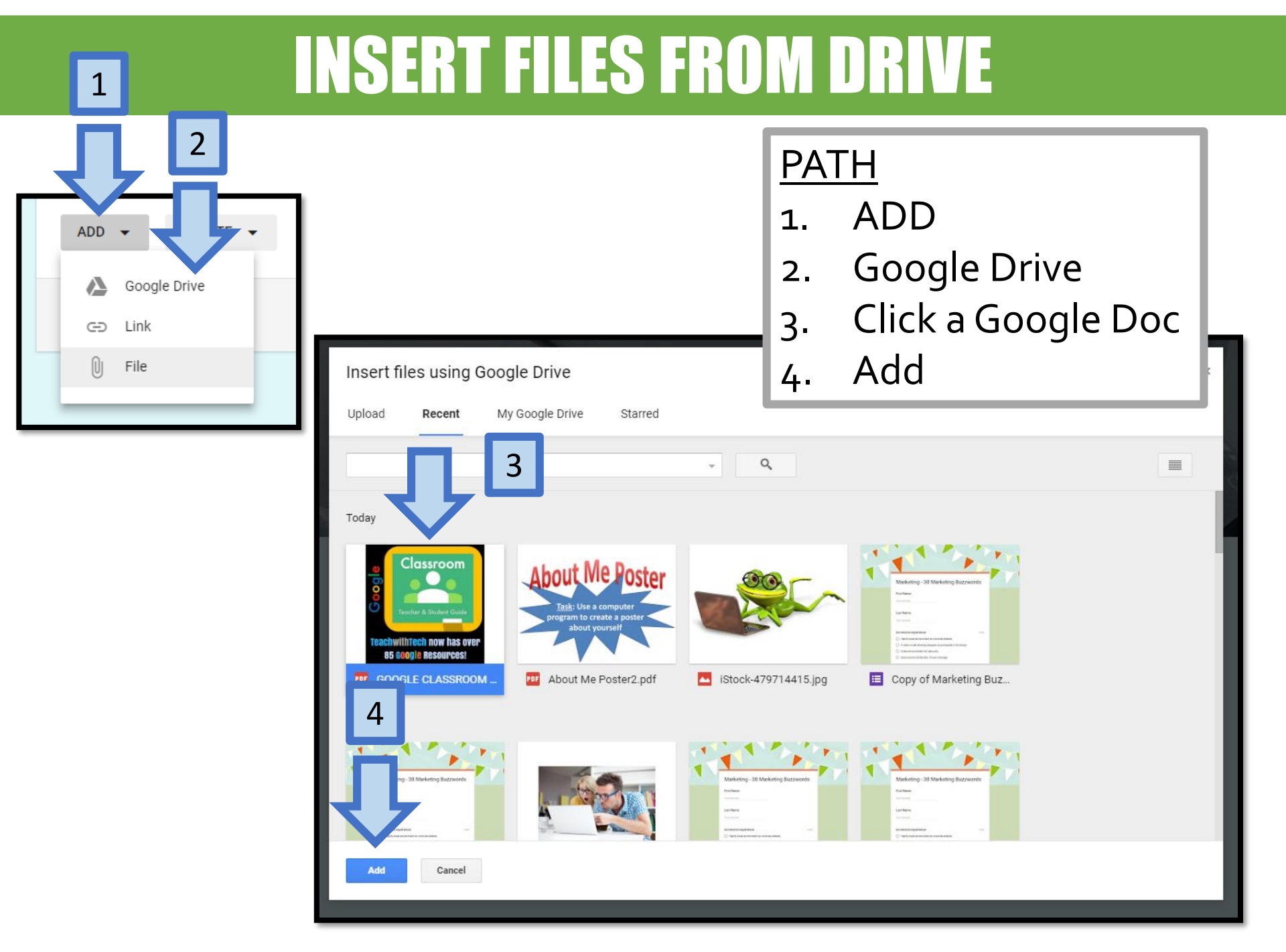

### ADD LINKS

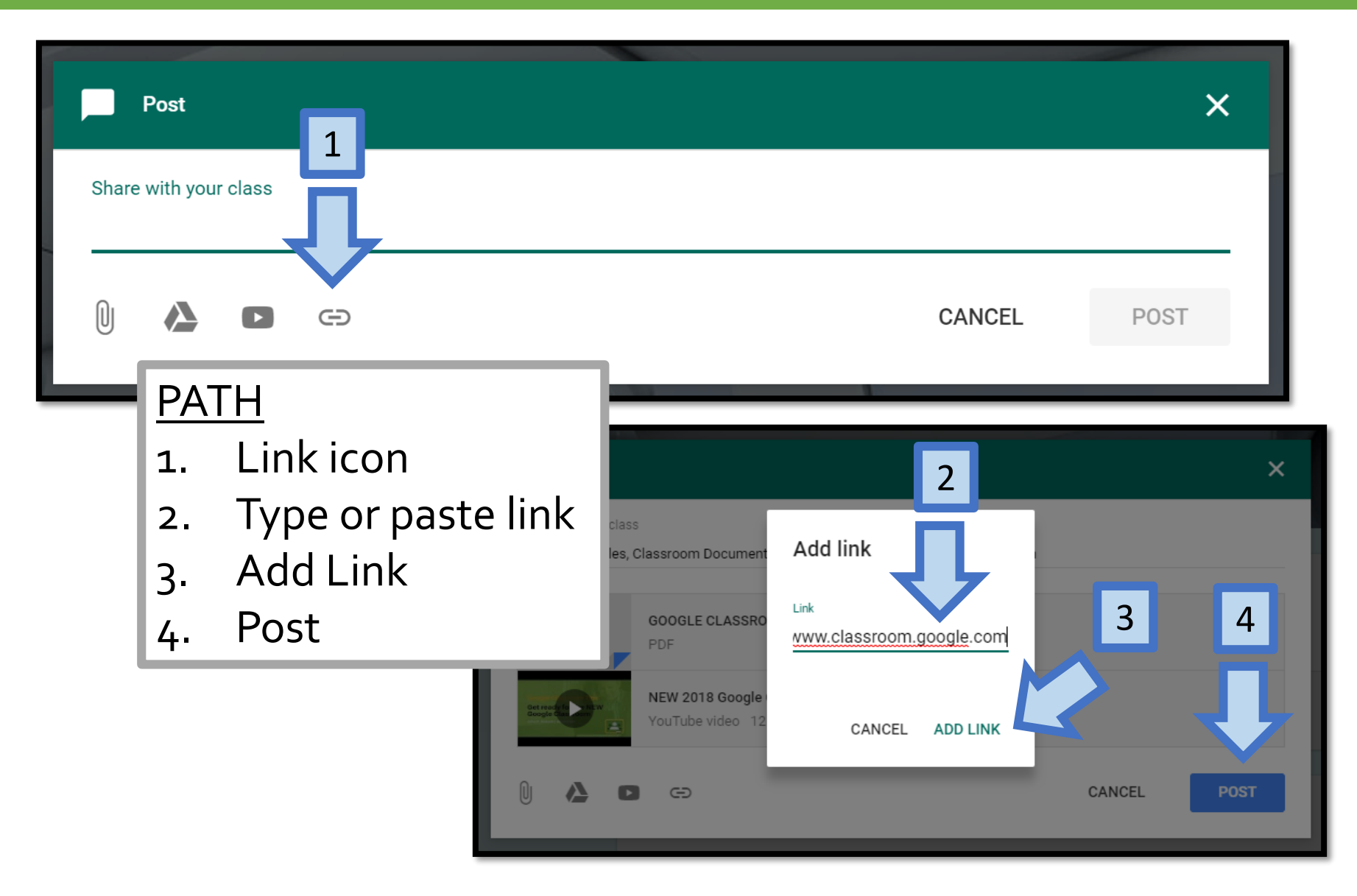

# NAVIGATE BACK TO MAIN PAGE

| ≡ 9 | COMPUTERS                                                                                      | ii O 🍕 |
|-----|------------------------------------------------------------------------------------------------|--------|
|     | Due 14 Aug<br>Assignment #1<br>Melissa Middleton 16:22 (Edited 16:23) 🗮 Add class comment      |        |
|     | To navigate back to the main page (Stream,<br>Classwork and People), from an assignment, click |        |
|     | STREAM CLASSWORK PEOPLE                                                                        |        |
|     | YOUR WORK                                                                                      |        |

## **MARKED ASSIGNMENT**

| Due 14 Aug<br>Assignment #1                                                            | Your Mark |     |
|----------------------------------------------------------------------------------------|-----------|-----|
| P Melissa Middleton 16:22 (Edited 16:23) ■ Add class comment                           |           | 8.5 |
| About Me Poster                                                                        |           | 10  |
| About Me Poster Google.pdf<br>PDF                                                      |           |     |
| Your work<br>Files that you add or create can be viewed and edited by your teacher     | Mar       | ked |
| About Me Poster<br>Table Una source and<br>About Me Poster2.pdf<br>PDF                 | ×         |     |
| ADD CREATE Private M                                                                   | essage    | T   |
| Private comments Melissa Middleton 16:34 Great use of text boxes, word art and images! |           |     |
| Add private comment                                                                    |           |     |

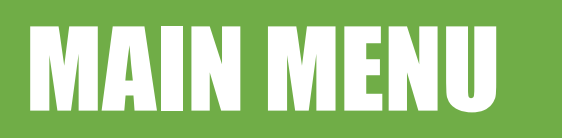

# **GOOGLE APPS**

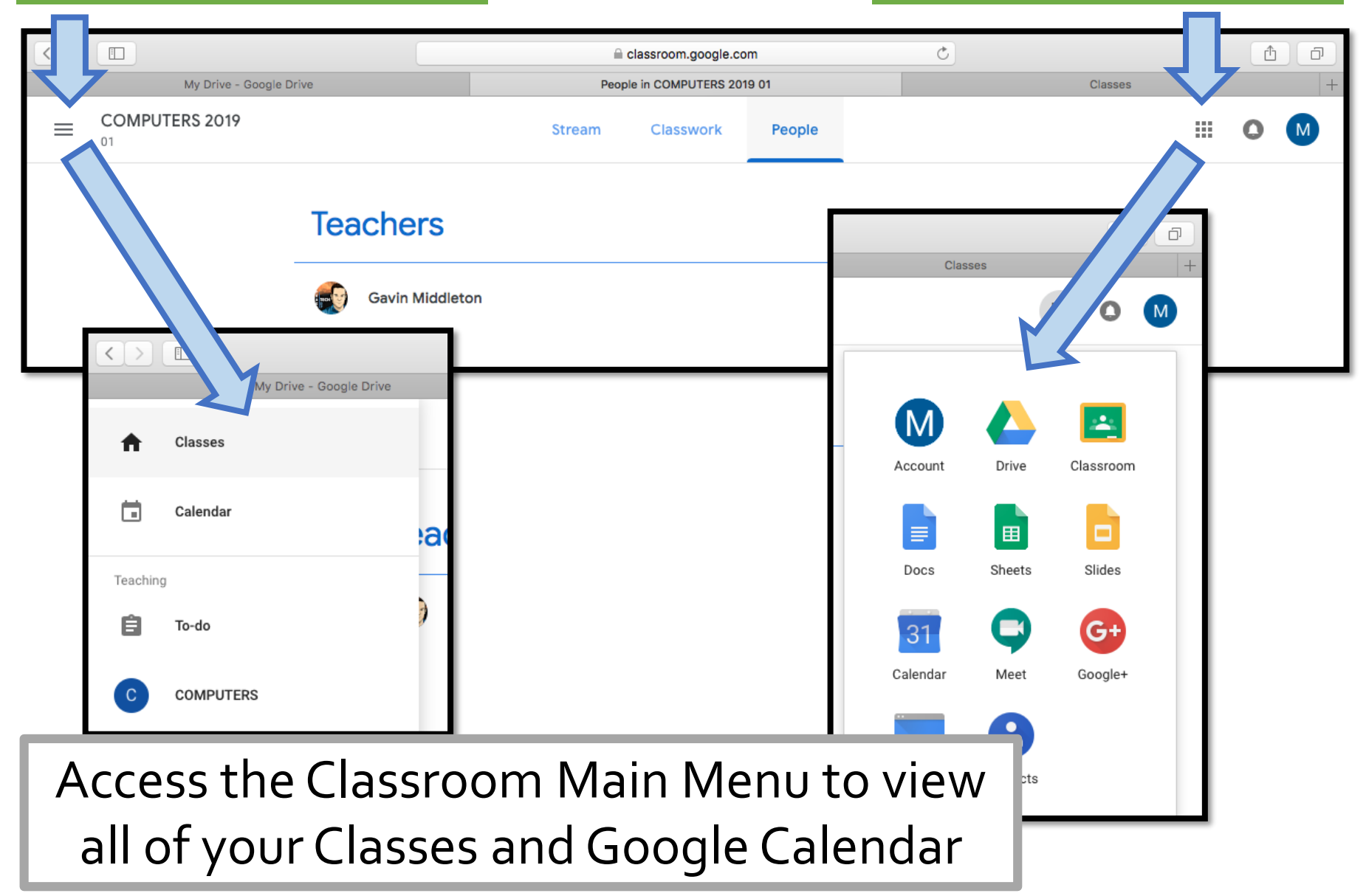